## 分析测试(加工)服务合同线上审签操作手册

### 一、确认合同审核人员

各单位实验秘书根据确认好的单位、开放共享平台(实验室)负 责合同审核的院级、实验室管理人员,在系统中进行设置。

设置流程:

 院系实验秘书使用统一身份认证登录系统(网址: http://atc.zju.edu.cn)确认本人的院级管理员身份,并在个人中 心→更多→系统设置→组织机构设置中,查看并核对本院系下属的实 验室。如首次登录系统的,或院系下属实验室需要修改或新增的,请 联系: 88208637 秦老师。

 2. 在个人中心→用户管理中,搜索查看并确认本院系所有的实验 室管理员,将其默认角色设置为"实验室管理员":点击该人员账号 右侧操作按钮的"详情",在角色管理模块点击"+"为其添加角色, 然后将其"实验室管理员"角色设置为默认。

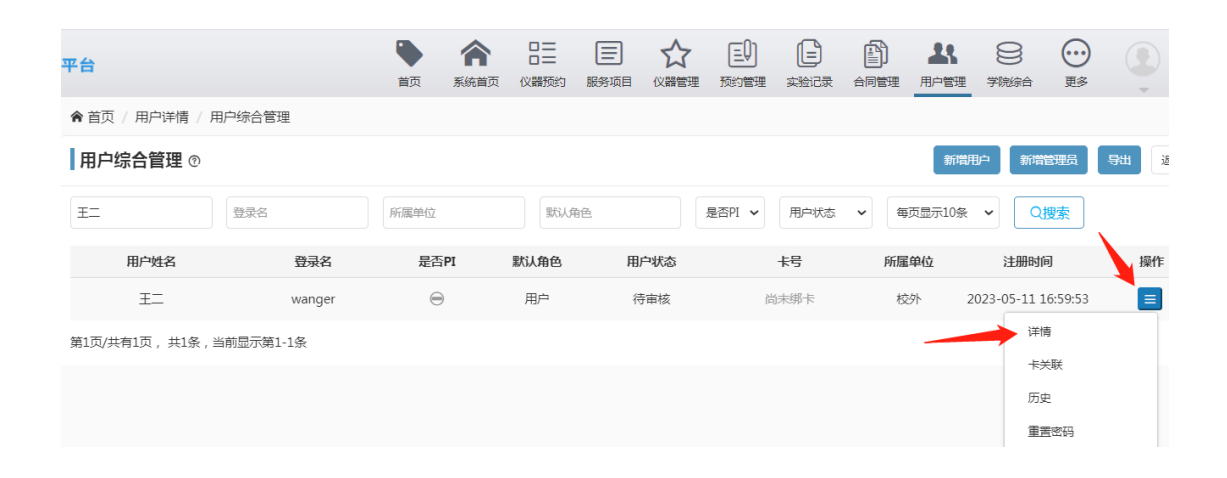

| 暂无数据   |                                 |           |   |
|--------|---------------------------------|-----------|---|
| 角色管理   |                                 |           |   |
| 角色     | 单位                              | 是否默认      | + |
| 用户     | 校外                              | $\odot$   | - |
| 实验室管理员 | 浙江大学 > 农生环测试中心 > 农生环测试中心 ( 直管 ) | $\ominus$ | - |

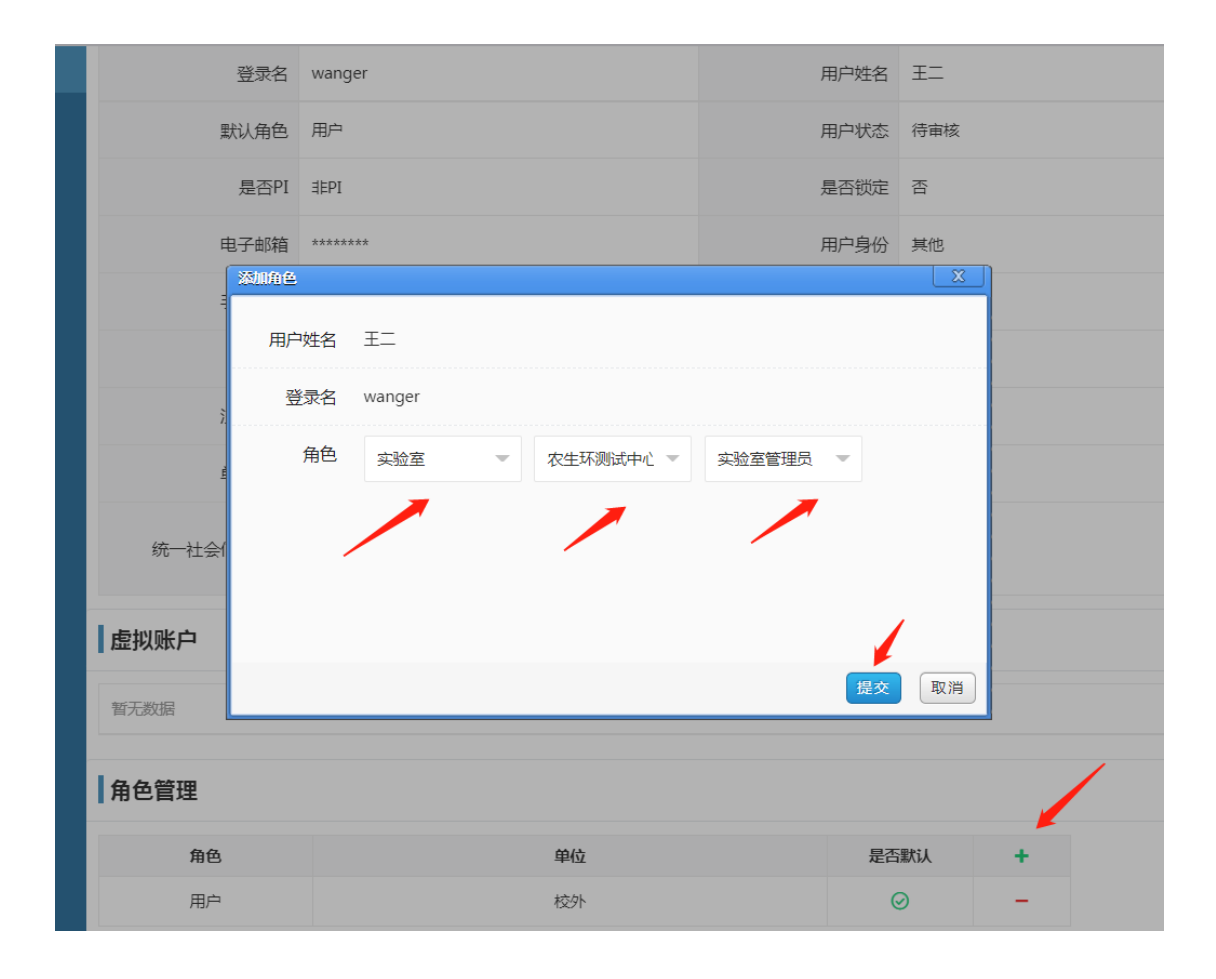

# 二、合同审签流程

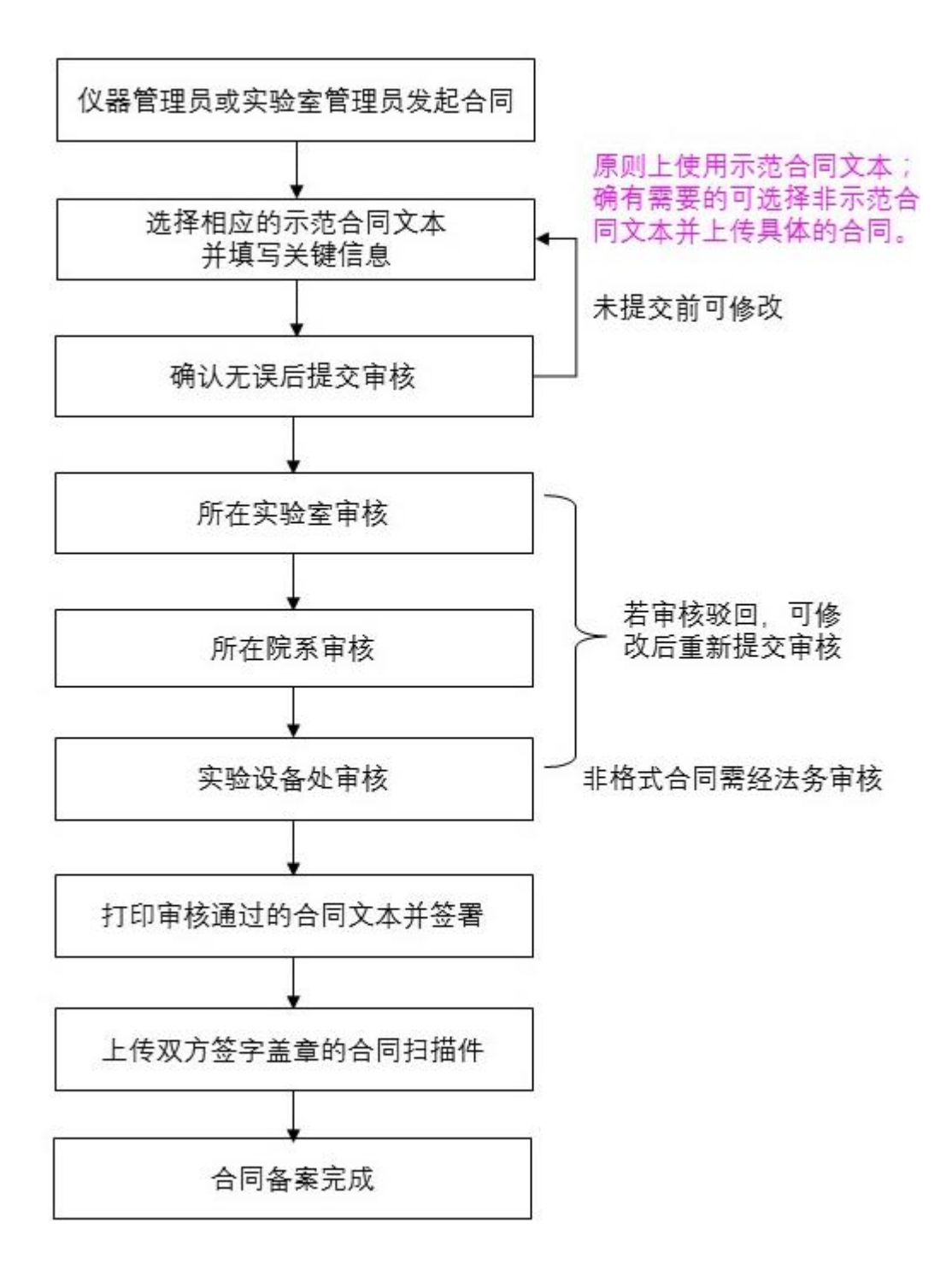

三、合同发起和审核具体操作步骤

(一) 仪器管理员或实验室管理员发起合同

### 合同审签的发起由仪器管理员或实验室管理员操作。

前提: 仪器管理员或实验室管理员登录系统后, 先确认当前用

户角色为"仪器管理员"或"实验室管理员"。(如不是,请点击头像下拉菜单中的蓝色小标志进行角色切换。如是首次登录没有上述 角色的,请联系所在院系实验秘书先进行角色设置。)

| 7 管理               | 三〇)<br>预约管理 | (日本) (日本) (日本) (日本) (日本) (日本) (日本) (日本) | 合同管理 | <b>上</b><br>用户管理 | <b>9</b><br>学院综合 | ()<br>更多               | •       |  |
|--------------------|-------------|-----------------------------------------|------|------------------|------------------|------------------------|---------|--|
|                    |             |                                         |      | 新増用              |                  |                        |         |  |
|                    |             |                                         |      | 2'               | an<br>t          | 浙江大学<br>2 (CC<br>交级管理员 | 1)<br>© |  |
| 1医学工程与仪器科学学院(直管) 2 |             |                                         |      |                  | ſ                | 〕户首页 🏫                 | t.      |  |

1. 打开网址 <u>http://atc.zju.edu.cn</u>, 使用统一身份认证登

| 求。       |    |            |
|----------|----|------------|
| 统一身份认证登录 | 登录 | 用户注册       |
|          |    |            |
|          |    | 分析测试管理服务平台 |

2. 登录成功后进入"个人中心",在上方菜单栏点击"合同管

理"模块。

ヨ

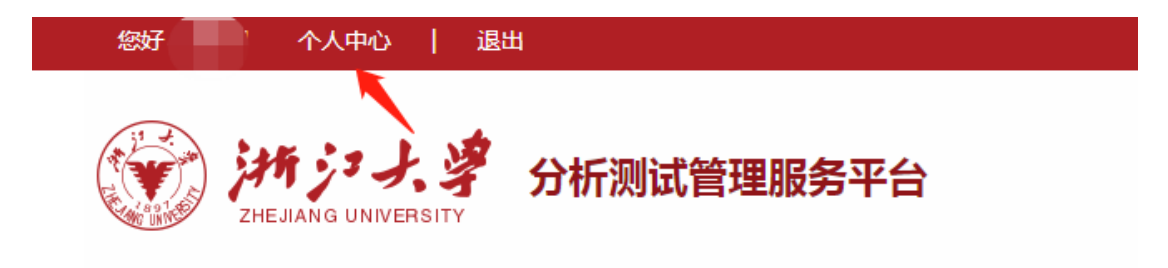

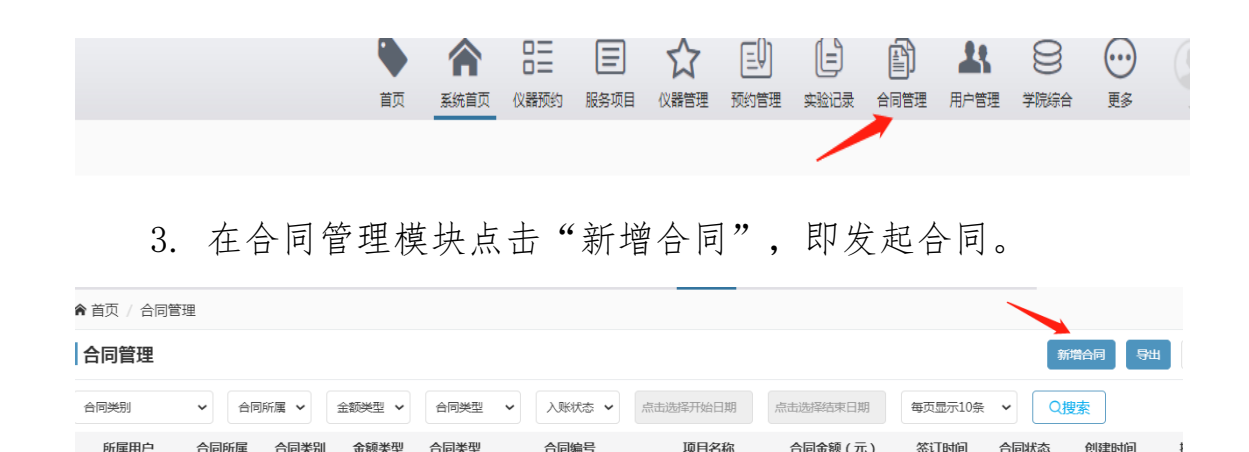

合同状态

合同编号

合同类型

合同所属

在合同类型搜索提示框中分别选择所属的类别搜索并选中对应 的示范合同文本。其中,分析测试(加工)类合同适用于委托学校 有检测能力的校内单位开展分析测试(加工)的服务合同;实验动 物服务类合同适用于委托学校具备相应资质的校内单位开展实验动 物饲养及测试的服务合同; CMA 服务类合同适用于委托学校有 CMA 检 测资质的校内单位开展分析测试服务的合同。

| ſ | 合同类型搜索 |                                         |                           |               |          |
|---|--------|-----------------------------------------|---------------------------|---------------|----------|
| ] | 校外     | ◆ 分析测试(加工)服务                            | <ul><li>✓ 制式 ✓ </li></ul> | ▶<br>定 ▼ Q 搜索 | 13       |
|   |        | 合同类型                                    | 合同所屋                      | 是否制式合同        | 合同金额类型   |
|   | ۲      | 分析测试(加工)服务                              | 校外                        | 制式            | 固定       |
|   |        |                                         |                           |               | 電び       |
|   |        |                                         |                           |               | 20       |
|   |        |                                         |                           |               | 20       |
|   |        |                                         |                           |               | 20       |
|   |        |                                         |                           |               | 20       |
|   |        | ~~~~~~~~~~~~~~~~~~~~~~~~~~~~~~~~~~~~~~~ |                           |               | 提交 取消 20 |

4. 根据页面提示填写合同关键信息(如使用非示范合同文本, 还需上传具体的合同文本附件)。其中,"所属用户"指甲方(委托 方)在本系统注册的用户账号,以便后续仪器预约(需先由甲方在 本系统注册一个校外用户账号才可以选择)。

| ★ 首页 / 合同管理 / 新増管理 |                                                                |  |  |  |  |  |
|--------------------|----------------------------------------------------------------|--|--|--|--|--|
| 新增管理               |                                                                |  |  |  |  |  |
| 合同所属               | 校外                                                             |  |  |  |  |  |
| 合同类别               | 分析测试(加工)服务<br>适用于校外单位委托学校有检测资质能力的校内单位开展分析测试(加工)的服务合同           |  |  |  |  |  |
| 金额类型               | 固定                                                             |  |  |  |  |  |
| 所属用户*              | 所属用户                                                           |  |  |  |  |  |
| 项目名称★              | 项目名称                                                           |  |  |  |  |  |
| 甲方单位*              | 甲方单位<br>请填写单位全称                                                |  |  |  |  |  |
| 乙方单位*              | 乙方单位<br>请填写浙江大学或校内院级单位全称                                       |  |  |  |  |  |
| 签订时间               | 点击选择开始日期<br>签订时间非必填,以最终审核通过的时间作为签订时间。若服务开始时间早于已审核通过的时间,则用合同签订E |  |  |  |  |  |
| 签订地点*              | 杭州市                                                            |  |  |  |  |  |
| 所属所室*              | 所属所室                                                           |  |  |  |  |  |
| 备注                 | 备注                                                             |  |  |  |  |  |

填写完成并保存后,可在合同管理模块找到相应的合同记录, 点击操作按钮可查看详情并预览合同文本。如有误,可编辑修改。

| ▲ 首页 / 新増管 | 理 / 合同管: | 理          |        |      |                              |          |          |         |      |                        |    |
|------------|----------|------------|--------|------|------------------------------|----------|----------|---------|------|------------------------|----|
| 合同管理       |          |            |        |      |                              |          |          |         |      | 新増合同   导出              | 返回 |
| 合同类别       | ~ 合同     | 所属 🖌       | 金额类型 🖌 | 合同类型 | <ul> <li>✓ 入账状态 ✓</li> </ul> | 点击选择开始日期 | 点击选择结束日期 | 每页显示10条 | ~ Q  | 搜索                     |    |
| 所属用户       | 合同所属     | 合同类别       | 金额类型   | 合同类型 | 合同編号                         | 项目名称     | 合同金额 (元) | 签订时间    | 合同状态 | 创建时间                   | 操作 |
| 朋德         | 校外       | 实验动物<br>服务 | 固定     | 制式   | CWTEMP20230024               | 11111111 | 100.00   |         | 暂存   | 2023-08-10<br>16:53:38 |    |

 合同填写信息确认无误后点相应合同记录右侧的操作按钮, 提交审核。若审核驳回,可进一步修改后重新提交。

6. 合同依次经发起人所在实验室管理员、院级管理员、校级管理员审核通过后,发起人可在合同详情界面点击"合同预览"保存合同文本或打印合同。全部审核通过的合同会赋予正式合同编号

(CN-或 CW-),示范合同文本上有水印。

合同打印后进行签署、盖章(加盖公章与单位名称一致)。

7. 合同签署完成后,发起人须及时将双方签字盖章的合同扫描件上传至系统完成备案(纸质合同原件请承办单位妥善保存)。

 8. 如已签署完成的合同需终止,由合同发起人发起终止,并 依次由所在实验室管理员、院级管理员和校级管理员审核通过。

### (二) 实验室管理员和院级管理员审核

实验室管理员或院级管理员在"合同管理"模块可查看本实验 室或本学院系统中的全部合同记录及其状态、详细信息;点击待审 核状态的合同记录右侧的操作按钮进行审核。